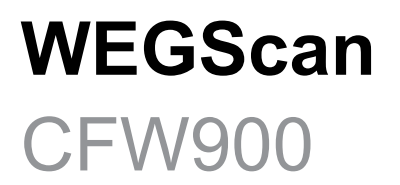

# Manual

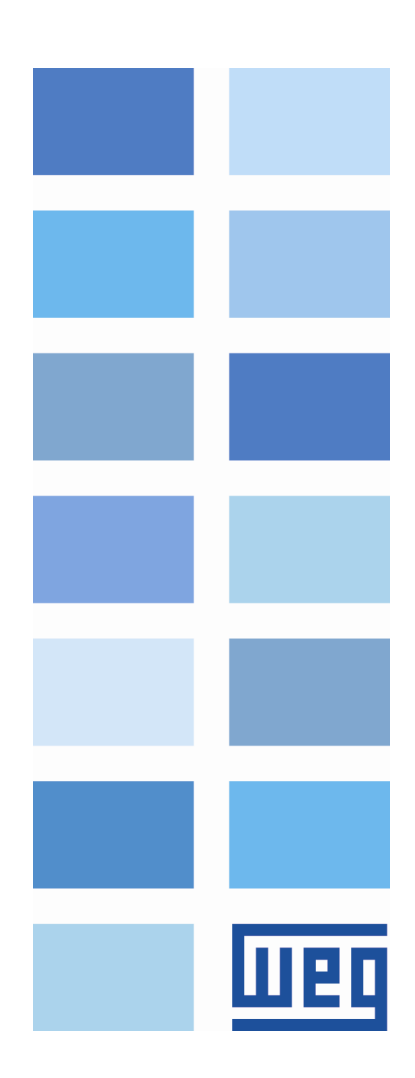

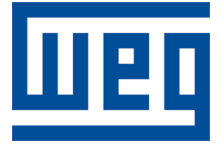

# Manual - WEGScan

Série: CFW900 Idioma: Português Documento: 10009822789 / 02

Data de publicação: 08/2023

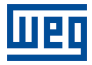

A informação abaixo descreve as revisões ocorridas neste manual.

| Versão | Revisão | Descrição                                        |  |
|--------|---------|--------------------------------------------------|--|
| -      | R00     | Primeira edição.                                 |  |
| -      | R01     | Correção de erros e atualização de nomenclatura. |  |
| -      | R02     | Revisão geral.                                   |  |

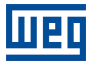

## Sumário

| 1 |                                                                | 1       |
|---|----------------------------------------------------------------|---------|
|   | 1.1 ABREVIAÇÕES E DEFINIÇÕES                                   | 1       |
|   | 1.2 VISÃO GERAL - WEGSCAN E CFW900                             | 2       |
| 2 | 2 CONEXÃO COM A PLATAFORMA MFM                                 | 3       |
|   | 2.1 INSTALAÇÃO DO INVERSOR CFW900                              | 3       |
|   | 2.2 REQUISITOS DA CONEXÃO COM A INTERNET                       | 3       |
|   | 2.3 MODO STANDALONE - CONEXÃO DIRETA COM A PLATAFORMA          | 3       |
|   | 2.4 MODO BRIDGE - CONEXÃO UTILIZANDO O WEGSCAN 1000 COMO PONTE | 4       |
| 3 | 3 CONFIGURANDO O INVERSOR NA PLATAFORMA MFM                    | 5       |
| 4 | <b>↓ OUTRAS OPERAÇÕES DO ASSISTENTE DE SERVIÇOS EM NU</b>      | VEM .13 |
|   | 4.1 DELETAR                                                    | 13      |
|   | 4.2 ATUALIZAR                                                  | 13      |
| 5 | 5 DASHBOARD DE MONITORAMENTO                                   | 14      |
|   | 5.1 ACESSO                                                     | 14      |
|   | 5.2 FUNCIONALIDADES                                            | 14      |
|   | 5.3 BACKUP DE PARÂMETROS                                       | 14      |

## 1 INTRODUÇÃO

Neste documento são abordados os conceitos e configurações gerais para a comunicação e monitoramento do inversor de baixa tensão CFW900 com a plataforma WEG Motion Fleet Management.

Para complementar as informações contidas neste documento, consulte também os conteúdos relacionados aos seguintes documentos:

- Manual do usuário do inversor de frequência CFW900;
- Manual de programação do inversor de frequência CFW900;
- Manual de Configuração e Utilização da Aplicação WEGScan 1000;
- Manual do WEGScan 1000 para dispositivos de baixa tensão;
- Manual da plataforma WEG Motion Fleet Management.

Todos os manuais estão disponíveis para download na central de downloads do site da WEG (www.weg.net).

Alguns procedimentos descritos neste manual poderão sofrer alterações que não prejudicarão o entendimento do usuário.

## 1.1 ABREVIAÇÕES E DEFINIÇÕES

- MFM WEG Motion Fleet Managment. Plataforma de serviço de nuvem utilizada nas aplicações de IoT da WEG.
- Drive Inversor de frequência.
- Ativo Dispositivo que normalmente possui um bom valor agregado (um inversor de frequência CFW11, por exemplo).
- Atributo Normalmente um atributo consiste em apenas uma variável monitorada pelo WEGScan publicada no MFM, porém há situações que uma variável é subdividida em mais de um atributo, como por exemplo: ultimo valor, valor médio, valor mínimo e valor máximo.
- DHCP Dynamic Host Configuration Protocol. Protocolo que permite que dispositivos recentemente conectados a uma rede obtenham um endereço IP automaticamente.
- DNS Sistema responsável pela tradução de endereços IP para nome de domínios, e viceversa.
- Ethernet Arquitetura de interconexão para redes locais (IEEE 802.3).
- Firmware Conjunto de instruções operacionais que são programadas diretamente no hardware de equipamentos eletrônicos.
- Gateway
   Dispositivo eletrônico que permite o fluxo de dados entre diversas redes de comunicação.
- Hardware Equipamento ou dispositivo.
- IoT Internet of Things (internet das coisas). Tecnologia que permite comunicação máquina a máquina utilizando conexão com a internet.
- IP Internet Protocol. Protocolo utilizado na internet para encaminhamento de datagramas entre dispositivos em rede.
- Login Ação para o usuário acessar o sistema. Normalmente é necessário inserir um nome de usuário e senha.
- Logout Ação que encerra a conexão do usuário com o sistema.
- MQTT Message Queuing Telemetry Transport. Protocolo de transporte que utiliza a topologia publicação/inscrição para transferência de mensagens leves entre dispositivos.
- Pop-up Janela de proporção menor que uma tela, que fica acima da janela principal.

- Planta
- Instalação fabril.
- RS-485 Padrão de interface para comunicação serial de modo assíncrono.
- Site Conjunto de plantas.
- Software Programa ou conjunto de instruções executados por um microcontrolador ou por um microprocessador.
- TLS Transport Layer Security.
- URL Uniform Resource Locator. Endereço web de um recurso disponível em uma rede.
- Web World Wide Web. Sistema hipertextual que opera através da internet.
- WLAN Wireless Local Area Network (rede local sem fio).

## 1.2 VISÃO GERAL - WEGSCAN E CFW900

WEGScan 1000 é o dispositivo responsável pela coleta e transmissão de dados dos inversores de baixa tensão à plataforma WEG Motion Fleet Management (MFM). Possibilitando o monitoramento de ativos e colaborando com a performance e disponibilidade dos mesmos. O inversor de frequência CFW900 possui a funcionalidade WEGScan inbutida, mas também pode ser conectado a plataforma de computação em nuvem em conjunto com o WEGScan 1000. As duas configurações de conexão do CFW900 a plataforma MFM são:

- Modo Standalone: Conexão direta do inversor com a internet, através da porta Ethernet integrada do drive, para publicação direta dos dados na plataforma WEG MFM;
- Modo Bridge: Conexão do inversor através do gateway WEGScan 1000 responsável pela ponte entre a rede local, onde o inversor está instalado, e a plataforma WEG MFM;

Algumas das possíveis funcionalidades relacionadas a troca de dados entre o CFW900 e a plataforma MFM, são:

- 1. Monitoramento remoto:
  - Monitorar variáveis e a condição geral do inversor remotamente;
  - Acesso à dados e análises críticas em tempo real;
  - Auxílio na tomada de decisão referente a manutenção preditiva com a redução do tempo de inatividade da máquina.
- 2. Análise de dados:
  - Auxilia na otimização e desempenho do equipamento;
  - Possibilita análises avançadas de dados para identificar tendências, falhas recorrentes e oportunidades de melhoria.
  - Amostragem de dados a cada 5 minutos;
  - Armazenamento dos dados por até 30 dias em caso de desconexão com o MFM\*.
- 3. Diagnóstico de falhas:
  - Detecção de potenciais falhas antes que ocorram;
  - Análise de dados históricos e padrões de funcionamento para identificar anomalias que possam indicar problemas.

\* Caso o inversor esteja equipado com um cartão de memória micro SD. Sem o cartão de memória, os dados são armazenados por até 24 horas na memória volátil do drive.

## 2 CONEXÃO COM A PLATAFORMA MFM

Este manual contém as informações necessárias para correta configuração e uso da funcionalidade WEGScan para o inversor de frequência CFW900. O documento foi desenvolvido para uso de profissionais com treinamento ou qualificação técnica adequados para operar este tipo de produto. Não seguir as instruções do manual do produto pode ocasionar acidentes operacionais, danos ao dispositivo, além do cancelamento da garantia. A correta definição das características do ambiente e da aplicação é de responsabilidade do usuário.

## 2.1 INSTALAÇÃO DO INVERSOR CFW900

A instalação do inversor de frequência CFW900 deve seguir as recomendações descritas no manual do usuário do CFW900.

## 2.2 REQUISITOS DA CONEXÃO COM A INTERNET

Uma vez instalado na aplicação, é necessário disponibilizar uma conexão para a publicação do dados de operação para a plataforma MFM. Esta conexão deve possuir alguns requisitos e liberações.

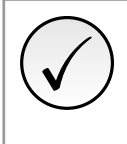

NOTA!

Para liberação dos endereços, portas e acesso à internet, solicitar à equipe de TI responsável pela rede.

- A rede do usuário não deve possuir VPN ou PROXY;
- Os endereços de IP da Tabela 2.1 e as portas da Tabela 2.2 devem ser acessíveis.

Tabela 2.1: Endereços necessários para a comunicação do WEGScan com o MFM

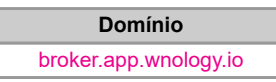

 Tabela 2.2: Portas necessárias para a comunicação do WEGScan com o MFM

| Protocolo | Porta |
|-----------|-------|
| TCP       | 1883  |
| TCP       | 8883  |

### 2.3 MODO STANDALONE - CONEXÃO DIRETA COM A PLATAFORMA

Caso seja disponibilizado para o inversor de frequência CFW900 uma conexão direta com a internet, é possível conectar o cabo Ethernet a um equipamento que disponibilize esse acesso, e programar o inversor para publicar dados diretamente para a plataforma MFM. Para garantir a segurança e integridade da conexão, o inversor utiliza do protocolo TLS (v1.2) para criptografar os dados transmitidos. Para essa forma de conexão, as seguintes etapas de configuração são necessárias:

Programar os parâmetros da comunicação Ethernet no produto:

#### -C9.4.1: Ethernet - Configuração Endereço IP: DHCP

Garantir que os parâmetros de data e hora do inversor estão configurados adequadamente:

#### -C11.1.1: Configuração - Fuso Horário

#### -C11.1.2: Configuração - Data/Hora

Utilizando o software WPS, configurar a função WEGScan no modo Standalone, e fazer o download da configuração para o produto. (Ver seção 3).

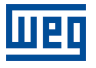

Conectar a porta Ethernet do CFW900 no ponto de acesso à rede disponível.

Uma vez configurado, o produto estará apto a publicar os dados para a plataforma MFM de forma automática.

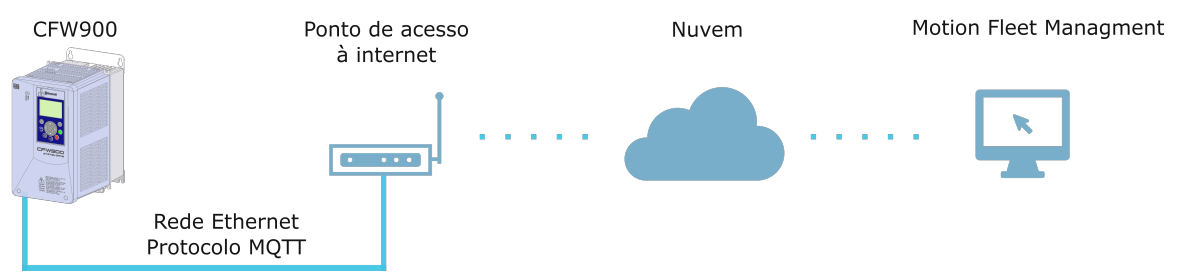

Figura 2.1: Esquema de conexão direta do CFW900 com a plataforma

## 2.4 MODO BRIDGE - CONEXÃO UTILIZANDO O WEGSCAN 1000 COMO PONTE

Se o inversor de frequência CFW900 for utilizado em uma aplicação ou instalação sem conexão direta com à internet, pode-se utilizar o WEGScan 1000 como ponte para a publicação dos dados entre o inversor e a plataforma MFM. Neste caso, o inversor publica dados, através do protocolo MQTT, para o WEGScan 1000 utilizando uma conexão de rede local, e este retransmite dados para a plataforma. Os passos para essa configuração são descritos a seguir.

Programar os parâmetros da comunicação Ethernet no produto:

-C9.4.1: Ethernet - Configuração Endereço IP: Parâmetros

-**C9.4.2: Ethernet - Endereço IP:** O endereço configurado aqui depende da porta Ethernet do WEGScan 1000 escolhida na etapa de configuração. Mais detalhes na seção 3.

Garantir que os parâmetros de data e horário do inversor estão configurados adequadamente:

#### -C11.1.1: Configuração - Fuso Horário

#### -C11.1.2: Configuração - Data/Hora

- Utilizando o software WPS, configurar a função WEGScan no modo Bridge, e fazer o download da configuração para o produto. (Ver capítulo 3)
- Conectar a interface Ethernet do inversor no WEGScan 1000, ou na mesma rede local onde o WEGScan 1000 estiver instalado;

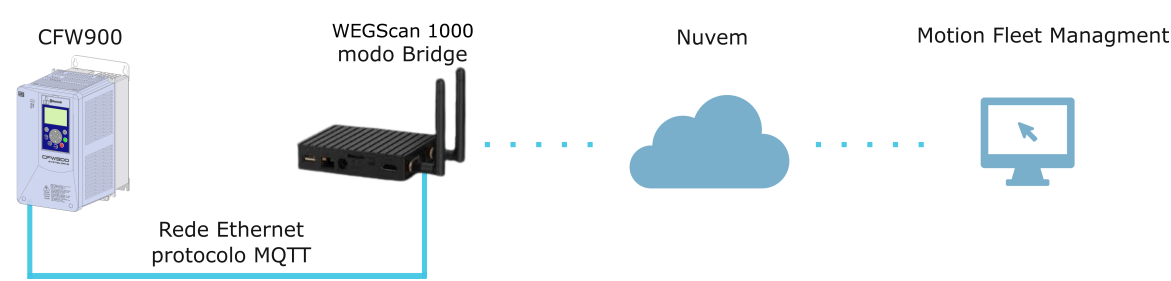

Figura 2.2: Esquema de conexão do CFW900 com a plataforma através do WEGScan 1000 no modo bridge

## **3 CONFIGURANDO O INVERSOR NA PLATAFORMA MFM**

Para realizar a configuração da função WEGScan no CFW900 é necessário cadastrar-se na plataforma WEG Motion Fleet Management. O processo de configuração do usuário, sites e plantas são especificados no manual do MFM, disponível em https://mfm.wnology.io. É necessário existir pelo menos uma planta disponível para a configuração do inversor. Para casos de conexão no modo Bridge, é esperado que o gateway WEGScan 1000 já esteja configurado e cadastrado na mesma planta em que o inversor será adicionado. Para mais informações sobre o WEGScan 1000 deve-se consultar o manual de configuração do mesmo.

A configuração da função WEGScan no CFW900 é feita através do software WEG Programming Suite (WPS). Para realizar esta configuração siga as instruções abaixo:

Passo 1Faça a conexão entre o computador com conexão à internet e o inversor CFW900. O inversor<br/>pode ser conectado via interface USB ou Ethernet.

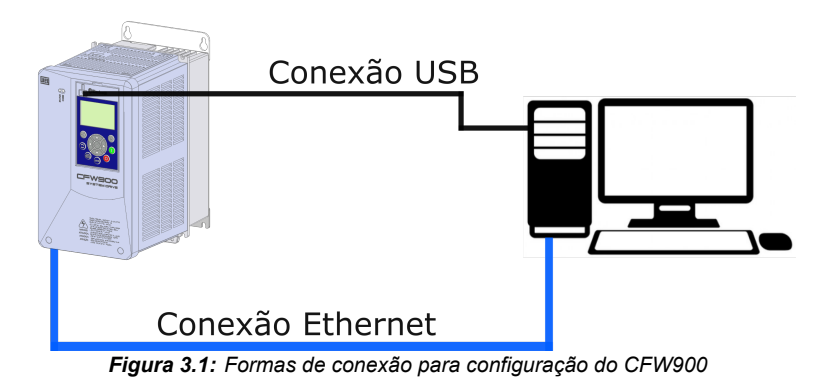

Passo 2No computador, abra o software WPS, e crie um projeto selecionando o inversor CFW900.<br/>Consulte a documentação do software WPS sobre a criação e configuração de equipamentos.

| 👐 Nova Configuração                                                                               |                                                                                                    |   |
|---------------------------------------------------------------------------------------------------|----------------------------------------------------------------------------------------------------|---|
| Etapas                                                                                            | Configuração da comunicação                                                                                                    |   |
| <ol> <li>Nome</li> <li>Configuração da<br/>comunicação</li> <li>Seleção do dispositivo</li> </ol> | Gerendador de comunicação<br>Host: localhost<br>Porta: 34502<br>Dispositivo<br>Predefinido:<br>Camada física: OUSB Serial (over USB) Ethernet Conexões configuradas<br>Configuração<br>ID da unidade: O Atraso transmissão: 0<br>Atraso transmissão: 0<br>Atraso resposta: 0<br>Timeout: 1000<br>Tamanho telegrama: 40 |   |
|                                                                                                   | Conexão atual: USB/@0#0#00#40 Testar                                                                                                    |   |
|                                                                                                   | Status: Gerenciador de Comunicação online.<br>Dispositivo online.<br>[WEG, CFW900, 1.04.00]                                                                                                    |   |
|                                                                                                   | <voltar próximo=""> Finalizar Cancelar Ajuda</voltar>                                                                                                    | ] |

Figura 3.2: Criando projeto no WPS

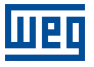

Passo 3 Com o equipamento criado, abra a opção "Serviços em Nuvem" na árvore do projeto. Clique com o botão direito em "WEG MFM WEGScan", e selecione a opção "Configurar".

| WEG Programming Suite (DEV) 3.01                                                                                                    |                                                                                              |                                                                                                    | - 6 -                                  | 3 |
|----------------------------------------------------------------------------------------------------|----------------------------------------------------------------------------------------------|----------------------------------------------------------------------------------------------------|----------------------------------------|---|
| Arquivo Editar Online Ferramentas Janela Ajuda                                                                                                    | 1 🗖                                                                                          |                                                                                                    |                                        |   |
| Configurações #                                                                                                    | Bem-Vindo N                                                                                  |                                                                                                    |                                        | _ |
| Image: Construction         Second Learned Conversion           Image: Construction         Second Learned Conversion           Image: Construction         Second Learned Conversion           Image: Construction         Second Learned Conversion           Image: Construction         Second Learned Conversion           Image: Construction         Second Learned Conversion           Image: Construction         Construction | Bem-Vindo ao WPS!<br>Monitoração Rápida de<br>Parâmetros                                     | Nova Configuração                                                                                                    | Abrir Configuração                     | • |
| Eshbər<br>Editar                                                                                                    | Realiza a monitoração dos<br>parâmetros de um drive sem<br>a criação de uma<br>configuração. | Cria uma nova configuração<br>onde o usuário realiza as<br>definições básicas para<br>poder iniciar a programação<br>dos equipamentos. | Abre uma configuração já<br>existente. |   |
|                                                                                                    | <                                                                                            | m                                                                                                    | · · ·                                  |   |
|                                                                                                    |                                                                                              |                                                                                                    |                                        |   |

Figura 3.3: Abrindo a configuração dos serviços em nuvem

Passo 4 Entre com email e senha, conforme cadastrado na plataforma MFM.

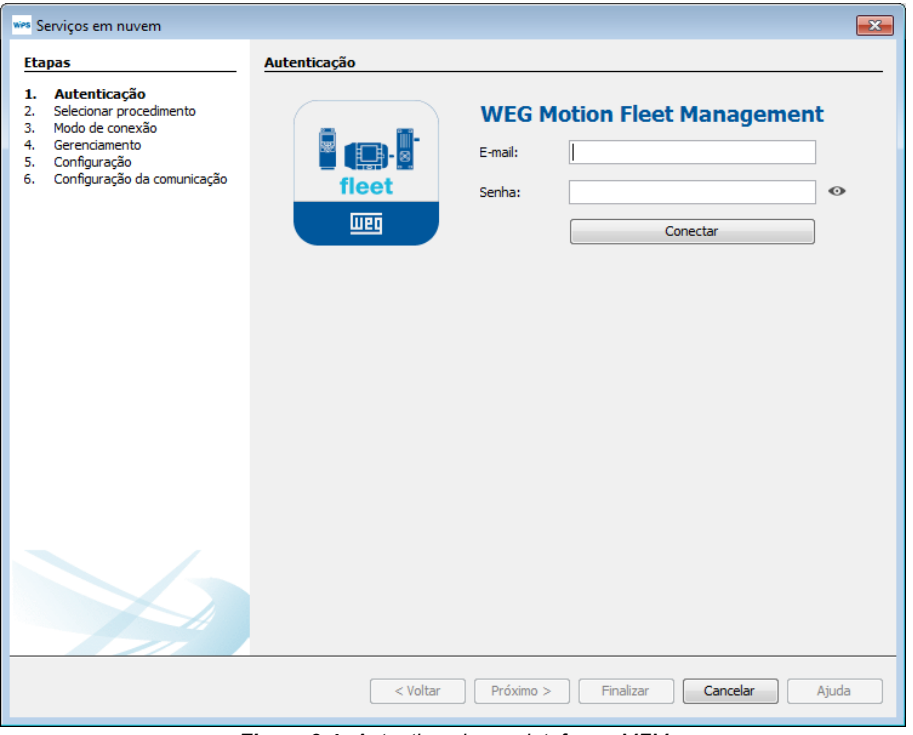

Figura 3.4: Autenticando na plataforma MFM

**Passo 5** Após a autenticação, selecione o procedimento desejado para o inversor. É possivel criar ou alterar a configuração dos inversores CFW900 disponíveis para cada planta.

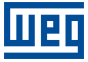

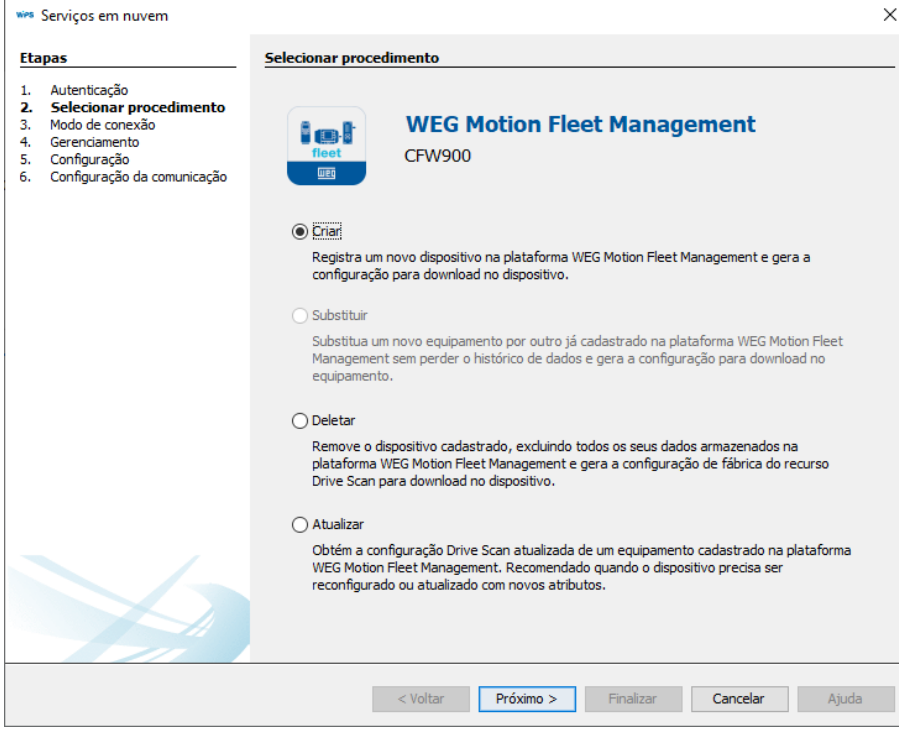

Figura 3.5: Selecionando a ação que se deseja executar na plataforma

Passo 6Escolha o modo de conexão: Modo Standalone, se o inversor for conectado diretamente na<br/>Internet ou Modo Bridge, caso seja utilizado um WEGScan 1000 como gateway.

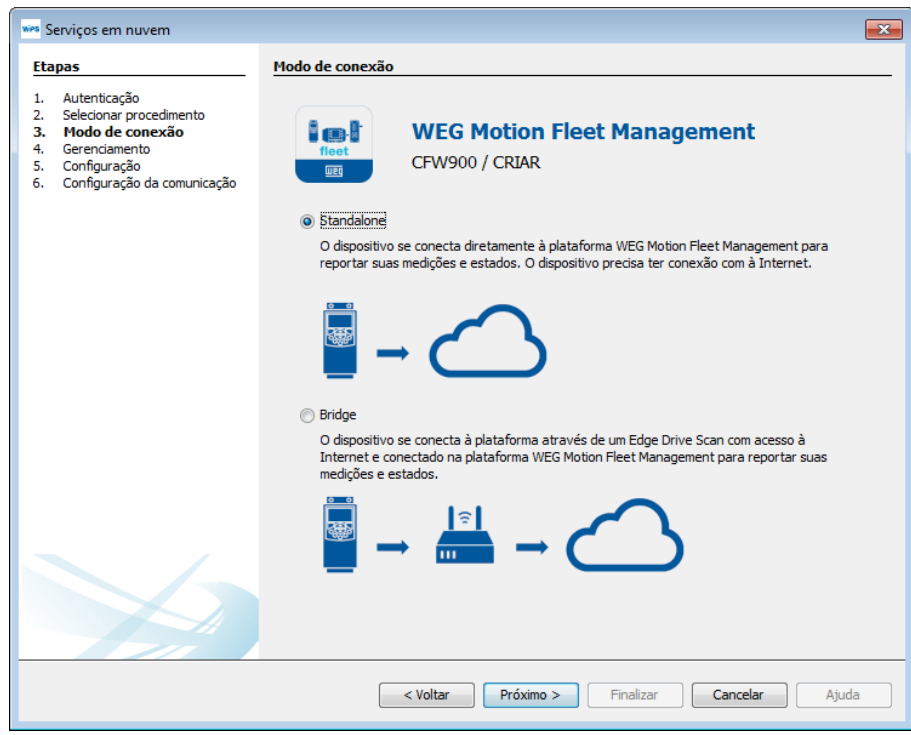

Figura 3.6: Selecionando a forma de conexão com a plataforma

Passo 7 No modo Standalone, selecione a planta em que deseja adicionar o inversor, defina o nome usado para identificá-lo na plataforma e escreva o número de série único do produto. É possível utilizar a ferramenta de busca para fazer uma leitura no inversor e preencher o número de série automaticamente.

| wes Sen                                               | *** Serviços em nuvem                                                                                                    |                                                            |                                             |   |  |
|-------------------------------------------------------|----------------------------------------------------------------------------------------------------|------------------------------------------------------------|---------------------------------------------|---|--|
| Etapas                                                |                                                                                                    | Gerenciamento                                              |                                             | _ |  |
| 1. 4<br>2. 5<br>3. M<br><b>4. (</b><br>5. ()<br>6. () | Autenticação<br>Selecionar procedimento<br>Modo de conexão<br><b>Gerenciamento</b><br>Configuração<br>Configuração da comunicação | WEG Motion Fleet Management<br>CFW900 / CRIAR / STANDALONE |                                             |   |  |
|                                                       |                                                                                                    | Selecione uma plan                                         | ita:                                        | _ |  |
|                                                       |                                                                                                    | Planta testes Spe                                          | cialist (Drive) 🔻                           |   |  |
|                                                       |                                                                                                    | Nome:                                                      | cfw900Dscan_manual                          | ] |  |
|                                                       |                                                                                                    | Número de série:                                           | 4294967295 Buscar                           |   |  |
|                                                       |                                                                                                    | ✓ Pronto                                                   |                                             |   |  |
|                                                       |                                                                                                    |                                                            |                                             |   |  |
|                                                       |                                                                                                    |                                                            |                                             |   |  |
|                                                       |                                                                                                    |                                                            |                                             |   |  |
|                                                       |                                                                                                    |                                                            |                                             |   |  |
|                                                       |                                                                                                    |                                                            |                                             |   |  |
|                                                       |                                                                                                    |                                                            |                                             |   |  |
|                                                       |                                                                                                    |                                                            | < Voltar Próximo > Finalizar Cancelar Ajuda |   |  |

Figura 3.7: Criando dispositivo na plataforma - Modo Standalone

| 👐 Serviços em nuvem                                                                                                    |                                                                                                    |  |  |  |
|----------------------------------------------------------------------------------------------------|----------------------------------------------------------------------------------------------------|--|--|--|
| Etapas                                                                                                    | Gerenciamento                                                                                       |  |  |  |
| Autenticação     Selecionar procedimento     Modo de conexão     Gerenciamento     Configuração     Configuração da comunicação | WEG Motion Fleet Management<br>CFW900 / CRIAR / STANDALONE                                          |  |  |  |
|                                                                                                    | Selecione uma planta:                                                                               |  |  |  |
|                                                                                                    | Planta testes Specialist (Drive)                                                                    |  |  |  |
| Ser                                                                                                    |                                                                                                    |  |  |  |
|                                                                                                    | Esta ação realizará alterações diretamente na Plataforma em nuvem. Você está de acordo?             |  |  |  |
|                                                                                                    |                                                                                                    |  |  |  |
|                                                                                                    | <ul> <li>Yoltar</li> <li>Próximo &gt;</li> <li>Enalizar</li> <li>Cancelar</li> <li>Ajuda</li> </ul> |  |  |  |

Figura 3.8: Confirmação de alteração de dados na plataforma - Modo Standalone

Passo 7 -No modo Bridge, selecione a planta em que deseja adicionar o inversor, escolha o gatewayBridgeWEGScan 1000 já previamente cadastrado na plataforma, defina o nome usado para identificá-<br/>lo e escreva o número de série único do produto. É possível utilizar a ferramenta de busca<br/>para fazer uma leitura no inversor e preencher o número de série automaticamente.

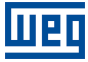

| tapas                                                                                                    | Gerenciamento        |                              |                                    |                               |
|----------------------------------------------------------------------------------------------------|----------------------|------------------------------|------------------------------------|-------------------------------|
| . Autenticação<br>2. Selecionar procedimento<br>5. Modo de conexão<br>6. <b>Gerenciamento</b><br>6. Configuração<br>6. Configuração da comunicação | ficet                | WEG Motion<br>CFW900 / CRIAF | <b>n Fleet Manag</b><br>R / BRIDGE | gement                        |
|                                                                                                    | Selecione uma planta | a:                           |                                    |                               |
|                                                                                                    | Planta testes Specia | alist (Drive)                |                                    |                               |
|                                                                                                    | Selecione um disposi | tivo:                        |                                    |                               |
|                                                                                                    | Name                 |                              | Mode                               | Device ID                     |
|                                                                                                    | DRIVE-SCAN-26:13:    | 87                           | EDGE DEVICE                        | 61bb490116b798e92f8ab503      |
|                                                                                                    | DRIVE-SCAN-26:13:    | 9B                           | EDGE DEVICE                        | 6025825ebd0a5900079a53c6      |
|                                                                                                    | DRIVE-SCAN-26:14:    | 1C                           | EDGE DEVICE                        | 60ae53b2ff61b30006140223      |
|                                                                                                    | DRIVE-SCAN-26:1C     | 20-SPECIALIST                | EDGE DEVICE                        | 6054f9fb87c7300006bb15ec      |
|                                                                                                    | DRIVE-SCAN-27:F1:    | 7E                           | EDGE DEVICE                        | 606b3c55d9b10100075e1542      |
|                                                                                                    | DRIVE-SCAN-28:0F:    | :76                          | EDGE DEVICE                        | 6 1bb6 1e0 16b 798e92f8b 186c |
|                                                                                                    | DRIVE-SCAN-2A:FF:    | :36                          | EDGE DEVICE                        | 61a8c7b3c250e8b584e08580      |
|                                                                                                    | DRIVE-SCAN-MV-2A     | :FF:36                       | EDGE DEVICE                        | 61af533ab1080cfb21631652      |
|                                                                                                    | Nome:                | CFW900_bridge_[              | OSteste                            |                               |
|                                                                                                    | Número de série:     | 9999991                      |                                    | Buscar                        |
|                                                                                                    | ✓ Pronto             |                              |                                    |                               |

Figura 3.9: Criando dispositivo na plataforma - Modo Bridge

| 👐 Serviços em nuvem                                                                                                    |                                                                                         |
|----------------------------------------------------------------------------------------------------|-----------------------------------------------------------------------------------------|
| Etapas                                                                                                    | Gerenciamento                                                                           |
| Autenticação     Selecionar procedimento     Modo de conexão     Gerenciamento     Configuração     Configuração da comunicação | WEG Motion Fleet Management<br>CFW900 / CRIAR / BRIDGE                                  |
|                                                                                                    | Selecione uma planta:                                                                   |
|                                                                                                    | Planta testes Specialist (Drive)                                                        |
|                                                                                                    |                                                                                         |
| Serv                                                                                                    | iços em nuvem                                                                           |
|                                                                                                    | Esta ação realizará alterações diretamente na Plataforma em nuvem. Você está de acordo? |
| OK Cancelar                                                                                                    |                                                                                         |
|                                                                                                    |                                                                                         |
|                                                                                                    |                                                                                         |
|                                                                                                    |                                                                                         |
|                                                                                                    |                                                                                         |
|                                                                                                    | < Yoltar Próximo > Einalizar Cancelar Ajuda                                             |

Figura 3.10: Confirmação de alteração de dados na plataforma - Modo Bridge

Passo8Será apresentada uma janela com o resumo das configurações do dispositivo, para informa-<br/>ção.-Standa-<br/>ção.

lone

| tapas                                                                       | Configuração                                                                                                    |                                                                                                    |
|-----------------------------------------------------------------------------|----------------------------------------------------------------------------------------------------|----------------------------------------------------------------------------------------------------|
| Autenticação<br>Selecionar procedimento<br>Modo de conexão<br>Gerenciamento | ✓ Habilitar serviço                                                                                                    |                                                                                                    |
| <ul> <li>Configuração</li> <li>Configuração da comunicação</li> </ul>       | Nome do dispositivo:                                                                                                    | cfw900Dscan_manual                                                                                                    |
|                                                                             | Serial Number:                                                                                                    | 4294967295                                                                                                    |
|                                                                             | Nome da planta:                                                                                                    | Planta testes Specialist (Drive)                                                                                                    |
|                                                                             | Modo de conexão;                                                                                                    | Standalone                                                                                                    |
|                                                                             | Nome do gateway (Bridge):                                                                                                    | DRIVE-SCAN-28:0F:8C                                                                                                    |
|                                                                             | Selecione o broker:                                                                                                    | WEG MFM Broker                                                                                                    |
|                                                                             | Endereço do Broker:                                                                                                    | broker.app.wnology.io                                                                                                    |
|                                                                             | Porta do Broker:                                                                                                    | 8883                                                                                                    |
|                                                                             | ✓ Certificado Sf7dINXGIFSeUHIM9h4ya7b6l XHIKYC6SQK5MNyosycdiyA5 qS3fuQJ392eatTXaw2ewh0 VXyNWQKV3WKdwrmuWh0h L6KCcq9NijR+DEjf8tM7qtj3u1 jjxDah2nGNS9PRbxYvnK4K;END CERTIFICATE | In JSFd5t0dCy 5oGzuCr+yDZ4XUmFF0sbmZgIn/f3gZ<br>d9z2byuAl3Qc03RoHnHcAP9Dc1ew91Pq7P8yF1m9/<br>ppl/3Hjv9c12vh5f/zB44ALtR2h8tSQ2Xq9EfX7mRB<br>KWbt5DHDAff9Yk2dDLWKMGwsAvgnEzDHNb842m1R0aB<br>cIuPhnPQCjY/MiQu12ZIvVS5ljFH4gxQ+6IHdfG |

Figura 3.11: Informação sobre a configuração do dispositivo na plataforma - Standalone

Passo 8 -Será apresentada uma janela com o resumo das configurações do dispositivo. O usuário deveBridgeescolher o endereço do broker no qual o inversor será conectado. Os IPs disponíveis são<br/>correspondentes aos endereços configurados no WEGScan 1000.

| wies St        | 🐖 Serviços em nuvem                                        |                           |                                    |  |  |
|----------------|------------------------------------------------------------|---------------------------|------------------------------------|--|--|
| Eta            | Etapas Configuração                                        |                           |                                    |  |  |
| 1.<br>2.<br>3. | Autenticação<br>Selecionar procedimento<br>Modo de conexão | Habilitar serviço         |                                    |  |  |
| 5.<br>6.       | <b>Configuração</b><br>Configuração da comunicação         | Nome do dispositivo:      | CFW900_bridge_DSteste              |  |  |
|                |                                                            | Serial Number:            | 9999991                            |  |  |
|                |                                                            | Nome da planta:           | Planta testes Specialist (Drive)   |  |  |
|                |                                                            | Modo de conexão:          | Bridge                             |  |  |
|                |                                                            | Nome do gateway (Bridge): | DRIVE-SCAN-28:0F:76                |  |  |
|                |                                                            | Selecione o broker:       | ETH0 - 192.168.0.10                |  |  |
|                |                                                            | Endereço do Broker:       | 192.168.0.10                       |  |  |
|                |                                                            | Porta do Broker:          | 1883                               |  |  |
|                |                                                            | Certificado               |                                    |  |  |
|                |                                                            | < <u>V</u> oltar          | Próximo > Einalizar Cancelar Ajuda |  |  |

Figura 3.12: Informação sobre a configuração do dispositivo na plataforma - Bridge

## NOTA!

O endereço de IP da interface Ethernet do WEGScan 1000 selecionada vai influenciar o endereço de IP que deve ser configurado no parâmetro C9.4.2 do CFW900. A Tabela 3.11 mostra como deve seguir a escolha do IP no inversor baseado nos valores padrão para as interfaces do WEGScan 1000.

Tabela 3.11: Escolha do endereço de IP do inversor baseado no endereço de IP padrão das interfaces do WEGScan 1000

| Endereço IP padrão do<br>WEGScan 1000 | Endereço IP do inversor |  |
|---------------------------------------|-------------------------|--|
| ETH0 -192.168.0.10                    | 192.168.0.XX            |  |
| ETH1 -192.168.1.20                    | 192.168.1.XX            |  |

Passo 9 Ao finalizar, o software deve solicitar a construção e download da nova configuração para o inversor. Na janela de "Download" certifique-se que o campo de "Configuração serviços em nuvem" está marcado.

| Etapas   |                                            | Configuração da comunicação                                                                                                    |           |  |  |  |  |
|----------|--------------------------------------------|----------------------------------------------------------------------------------------------------|-----------|--|--|--|--|
| 1.       | Autenticação                               | r Gerenciador de comunicação                                                                                                    |           |  |  |  |  |
| 2.       | Selecionar procedimento<br>Modo de conexão | Host: localhost                                                                                                    |           |  |  |  |  |
| 4.       | Gerenciamento                              | Porta: 34502                                                                                                    |           |  |  |  |  |
| 5.<br>6. | Configuração<br>Configuração da            |                                                                                                    |           |  |  |  |  |
|          | comunicação                                | Predefinido: CFW900 -                                                                                                    |           |  |  |  |  |
|          |                                            | Camada física: OUSB OSerial (over USB) Ethernet OConexões config                                                                                                    | uradas    |  |  |  |  |
|          | wes Pergunta                               |                                                                                                    |           |  |  |  |  |
|          | A see Con                                  |                                                                                                    |           |  |  |  |  |
|          | Você des                                   | iração do Drive Scan foi concluída!<br>eja construir e baixar os recursos de serviço em nuvem para o seu dispositivo agora?<br>Sim Não                                                                               |           |  |  |  |  |
|          | Você des                                   | ração do Drive Scan foi concluída!<br>eja construir e baixar os recursos de serviço em nuvem para o seu dispositivo agora?<br>Sim Não<br>Conexão atual: :/Modbus-TCP/192.168.0.10:502/@255#0#0#5000#248              | estar     |  |  |  |  |
|          | Você des                                   | ração do Drive Scan foi concluída!<br>eja construir e baixar os recursos de serviço em nuvem para o seu dispositivo agora?<br>Sim Não<br>Conexão atual: :/Modbus-TCP/192.168.0.10:502/@255#0#0#5000#248 T            | estar     |  |  |  |  |
|          | Você des                                   | ração do Drive Scan foi concluída!<br>eja construir e baixar os recursos de serviço em nuvem para o seu dispositivo agora?<br>Sim Não<br>Conexão atual:<br>Status:                                                   | estar     |  |  |  |  |
|          | Você des                                   | ração do Drive Scan foi concluída!<br>eja construir e baixar os recursos de serviço em nuvem para o seu dispositivo agora?<br>Sim Não<br>Conexão atual: ::Modbus-TCP/192.168.0.10:502/@255#0#0#5000#248 T<br>Status: | <br>estar |  |  |  |  |
|          | Você des                                   | ração do Drive Scan foi concluída!<br>eja construir e baixar os recursos de serviço em nuvem para o seu dispositivo agora?<br>Sim Não<br>Conexão atual:<br>Status:                                                   | estar     |  |  |  |  |

Figura 3.13: Caixa de diálogo para construção e download da configuração

| wes Download                                                              | ×                                                |
|---------------------------------------------------------------------------|--------------------------------------------------|
| Configuração<br>cfw900_test_drivescan                                     |                                                  |
| Recurso cfw900                                                            |                                                  |
| Dispositivo<br>CFW900                                                     | Versão<br>1.0.X                                  |
| <b>Opções</b> Download do programa Para/Inicia o programa automaticamente | Inicializa variáveis do parâmetro do usuário     |
| ✓ Inicializa variáveis       Aplicação Ativa                              | Configuração CANopen                             |
| Arquivos de memória interna<br>driveScan.bin - 07 dez 2021 13:51:51       | Download de valores de monitoração<br>Selecionar |
|                                                                           | OK Cancelar                                      |

Figura 3.14: Janela de download da configuração para o inversor CFW900

Passo 10 Uma vez que as configurações sejam descarregadas para o equipamento, se a conexão do mesmo com a plataforma estiver ativa, ele deverá iniciar a publicação dos dados conforme programado. É possível verificar o status da conexão do WEGScan através do parâmetro S5.3.6: Ethernet - Estado MQTT.

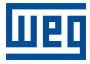

## 4 OUTRAS OPERAÇÕES DO ASSISTENTE DE SERVIÇOS EM NUVEM

Além do processo de criação de ativos na plataforma, o auxiliar de configuração dos serviços em nuvem do WPS permite deletar e atualizar inversores previamente cadastrados.

## 4.1 DELETAR

Remove o dispositivo cadastrado, excluindo todos seus dados armazenados na plataforma WEG Motion Fleet Management. Gera a configuração de fábrica do recurso para download no dispositivo.

| WEG Mc<br>CFW900 / [    | o <b>tion Fleet Mana</b><br>DELETAR                                                                                                    | gement                                                                                                    |                                                                                                    |
|-------------------------|----------------------------------------------------------------------------------------------------|----------------------------------------------------------------------------------------------------|----------------------------------------------------------------------------------------------------|
| WEG Mc<br>CFW900 / t    | <b>otion Fleet Mana</b><br>DELETAR                                                                                                    | gement                                                                                                    |                                                                                                    |
|                         |                                                                                                    |                                                                                                    |                                                                                                    |
| uma planta:             |                                                                                                    |                                                                                                    |                                                                                                    |
| stes Specialist (Drive) |                                                                                                    |                                                                                                    |                                                                                                    |
| um dispositivo:         |                                                                                                    |                                                                                                    |                                                                                                    |
|                         | Mode                                                                                                    | Serial Number                                                                                                    | -                                                                                                    |
| STD-T01                 | STANDALONE                                                                                                    | 4294967291                                                                                                    |                                                                                                    |
| TESTE-B1                | BRIDGE                                                                                                    | 3322115                                                                                                    |                                                                                                    |
| TESTE-B2                | BRIDGE                                                                                                    | 1122336                                                                                                    | _                                                                                                    |
| TESTE-B3                | BRIDGE                                                                                                    | 1122337                                                                                                    | _                                                                                                    |
| TESTE-T1                | BRIDGE                                                                                                    | 12314355                                                                                                    | _                                                                                                    |
| TESTE2                  | BRIDGE                                                                                                    | 1112211                                                                                                    |                                                                                                    |
| can_manual              | STANDALONE                                                                                                    | 4294967281                                                                                                    |                                                                                                    |
| pec                     | BRIDGE                                                                                                    | 4294967295                                                                                                    |                                                                                                    |
| pecialist               | BRIDGE                                                                                                    | 4294967296                                                                                                    |                                                                                                    |
| 1                       | BRIDGE                                                                                                    | 4294967295                                                                                                    |                                                                                                    |
|                         | stes Specialist (Drive)<br>um dispositivo:<br>STD-T01<br>TESTE-81<br>TESTE-82<br>TESTE-83<br>TESTE-83<br>TESTE-71<br>TESTE2<br>con_manual<br>pec<br>pec<br>pec<br>pec | Ites Specialist (Drive) Im dispositivo: Im dispositivo: Imode IESTE-61 Imode IESTE-62 Imode IESTE-71 Imode IESTE-71 Imode IESTE-71 Imode IESTE-72 Imode Imode Imod | Mode         Serial Number           xm dispositivo:         Mode         Serial Number           STD-T01         STANDALONE         4294967291           TESTE-61         BRIDGE         3322115           TESTE-82         BRIDGE         1122336           TESTE-83         BRIDGE         1122337           TESTE-711         BRIDGE         12124355           TESTE2         BRIDGE         1112211           cam_manual         STAVDALCNE         4294967281           pec         BRIDGE         4294967295           pecalist         BRIDGE         4294967295           1         BRIDGE         4294967295 |

Figura 4.1: Processo de remoção do inversor na plataforma

### 4.2 ATUALIZAR

Obtém a configuração WEGScan atualizada de um equipamento cadastrado na plataforma WEG Motion Fleet Management. Recomendado quando o dispositivo precisa ser reconfigurado ou atualizado com novos atributos.

| tapas                                                                                                    | Gerenciamento                     |                                                   |               |  |  |
|----------------------------------------------------------------------------------------------------|-----------------------------------|---------------------------------------------------|---------------|--|--|
| Autenticação<br>Selecionar procedimento<br><b>Gerenciamento</b><br>Configuração<br>Configuração da comunicaçã | WEG Moti<br>Fieet<br>CFW900 / ATL | WEG Motion Fleet Management<br>CFW900 / ATUALIZAR |               |  |  |
|                                                                                                    | Selecione uma planta:             |                                                   |               |  |  |
|                                                                                                    | Planta testes drive               |                                                   |               |  |  |
|                                                                                                    | Selecione um dispositivo:         |                                                   |               |  |  |
|                                                                                                    | Name                              | Mode                                              | Serial Number |  |  |
|                                                                                                    | CFW900-STANDARD-01                | STANDALONE                                        | 1122334453    |  |  |
|                                                                                                    | CFW900-STD-01                     | STANDALONE                                        | 3322123       |  |  |
|                                                                                                    | CFW900-STD-T01                    | STANDALONE                                        | 4294967291    |  |  |
|                                                                                                    | CFW900_VALIDACAO_STAND            | STANDALONE                                        | 4             |  |  |
|                                                                                                    | cfw900_banc_sf                    | STANDALONE                                        | 4294967295    |  |  |
|                                                                                                    | cfw900_man_bridge                 | BRIDGE                                            | 4294967295    |  |  |
|                                                                                                    | cfw900_man_stand                  | STANDALONE                                        | 4294967295    |  |  |
|                                                                                                    | cfw900_spec2                      | STANDALONE                                        | 16909060      |  |  |
|                                                                                                    | cfw900_sub_7                      | BRIDGE                                            | 4294967295    |  |  |
|                                                                                                    | cfw900_test_splc                  | STANDALONE                                        | 4294967295    |  |  |

Figura 4.2: Processo de atualização do inversor na plataforma

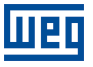

## **5 DASHBOARD DE MONITORAMENTO**

### 5.1 ACESSO

- 1. Acesse o site da plataforma WEG Motion Fleet Management através do link http://mfm.wnology.io,
- 2. Digite seu e-mail e seu login, seguida da tecla <Enter>,
- 3. Clique na aba lateral "Sistemas", e continue clicando a cada subnível até encontrar o seu ativo,
- 4. Na planta, selecione o ativo a ser monitorado.

### 5.2 FUNCIONALIDADES

O monitoramento de ativos a distância permite ao cliente enormes potenciais de reduções de seus custos, principalmente quando são avaliados aspectos relacionados a manutenibilidade e a produtividade.

Os dashboards dos ativos monitorados pela plataforma WEG Motion Fleet Management evoluem de forma constante, elevando a experiência do usuário na recepção dos dados recebidos.

Em todos os dashboards, traremos as informações diretas sobre:

- Identificação de cada ativo;
- Status do ativo;
- Saúde do ativo;
- Gráficos dos diversos atributos monitorados;

O usuário também pode criar limites mínimos e máximos para diversas variáveis monitoradas de cada ativo, permitindo que se tomem ações quando os valores forem ultrapassados. Além disso, alertas são gerados automaticamente quando houverem falhas nos ativos. A ferramenta também possibilita cadastrar e agendar eventos de manutenção para cada um de seus ativos que estão sendo monitorados. Os parâmetros enviados ciclicamente estão listados na tabela 5.1.

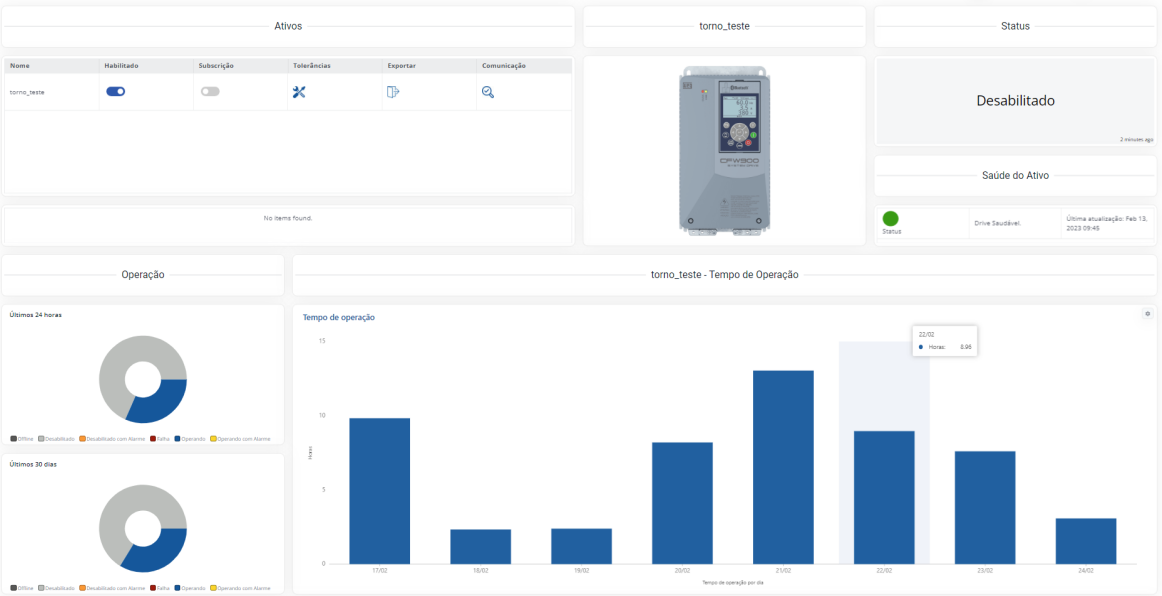

Figura 5.1: Dashboard de monitoramento do CFW900 na plataforma MFM

## 5.3 BACKUP DE PARÂMETROS

Além dos dashboards de monitoramento, o inversor de frequência CFW900 publica diariamente um backup com todos os parâmetros de configuração que foram alterados do valor padrão de fábrica. Essa funcionalidade é acessível através do menu do ativo conforme a Figura 5.2.

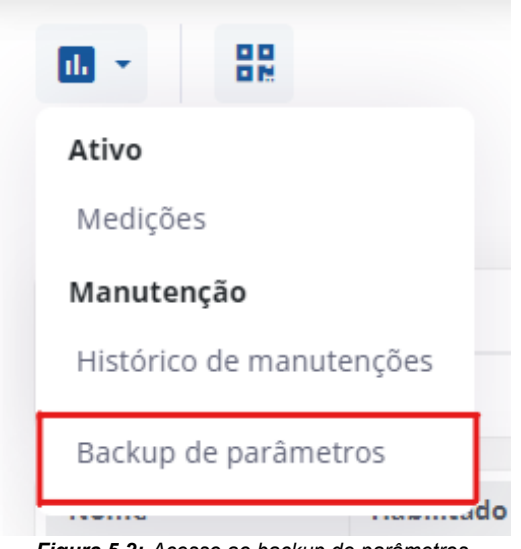

Figura 5.2: Acesso ao backup de parâmetros

A página do Backup de Parâmetros possui um painel com calendário que indica em quais dias a lista foi publicada, como é visto na Figura 5.3. O backup é publicado diariamente às oito da manhã. O inversor também transmite o backup na primeira conexão após uma nova configuração ser carregada no equipamento.

| entilador                                                    |     |     | MA  | 410 20 | 22  |     |     | Maio 9, 2  |
|--------------------------------------------------------------|-----|-----|-----|--------|-----|-----|-----|------------|
| ilize o calendário para encontrar os<br>ckups já realizados. | Dom | Seg | Ter | Qua    | Qui | Sex | Sáb | 09/05/2022 |
|                                                              | 1   | 2   | 3   | 4      | 5   | 6   | 7   |            |
| I EXPORIAR                                                   | 8   | 9   | 10  | 11     | 12  | 13  | 14  |            |
|                                                              | 15  | 16  | 17  | 18     | 19  | 20  | 21  |            |
|                                                              | 22  | 23  | 24  | 25     | 26  | 27  | 28  |            |
|                                                              | 29  | 30  | 31  |        |     |     |     |            |
| ma atribulção: calohr@weg.net                                |     |     |     |        |     |     |     |            |

Figura 5.3: Página do backup de parâmetros

Na tabela é possível verificar os parâmetros, suas descrições, valores respectivos à uma data de referência e à data atual (ou data da última leitura realizada). No painel, o usuário ainda é capaz de atribuir, através do botão "Atribuir referência", uma data de referência para comparar os valores dos parâmetros da data escolhida com os valores atuais.

| Parâmetro 🔺 | Descrição                                              | Referência: 06/05/22 08:32:0 | Atual: 09/05/2022 09:53 | Status: 17/803(2%) |
|-------------|--------------------------------------------------------|------------------------------|-------------------------|--------------------|
| S1.2.1      | Versão Software - Pacote                               | 10400                        | 10400                   | Sem alteração      |
| C8.1        | Segurança Funcional - Tempo Desac. Rampa SS1           | 50.0 s                       | 50.0 s                  | Sem alteração      |
| C6.1.1      | Rampas Ctrle Velocidade - Tempo Aceleração             | 25.0 s                       | 25.0 s                  | Sem alteração      |
| C6.1.2      | Rampas Ctrle Velocidade - Tempo Desaceleração          | 40.0 s                       | 60.0 s                  | Modificado ≓       |
| C6.1.4      | Rampas Ctrle Velocidade - Tempo Acel. 2ª Rampa         | 40.0 s                       | 40.0 s                  | Sem alteração      |
| C6.1.5      | Rampas Ctrle Velocidade - Tempo Desac. 2ª Rampa        | 40.0 s                       | 40.0 s                  | Sem alteração      |
| C6.1.3      | Rampas Ctrle Velocidade - Seleção 1∛2ª Rampa           | 1ª Rampa                     | 1ª Rampa                | Sem alteração      |
| C6.1.6      | Rampas Ctrle Velocidade - Tempo Parada Rápida          | 50.0 s                       | 50.0 s                  | Sem alteração      |
| C4.3.2.1    | Velocidade JOG - Referência JOG                        | 150 rpm                      | 150 rpm                 | Sem alteração      |
| C4.3.1.3.1  | Ref. Vel. Via HMI e Als - Ref. Velocidade Via HMI      | 1800 rpm                     | 1800 rpm                | Sem alteração      |
| C4.3.1.1.1  | Faixa Ref. Velocidade - Referência Mínima              | 0 rpm                        | 90 rpm                  | Modificado ≓       |
| C4.3.1.1.2  | Faixa Ref. Velocidade - Seleção LocalReferência Máxima | 1800 rpm                     | 1800 rpm                | Sem alteração      |

Figura 5.4: Tabela com os parâmetros do backup

A comparação do valores dos parâmetros entre a data de referência e atual tem seu resultado listado na coluna "Status". O "Status" pode ser "Sem Alteração", quando não há divergência entre os valores lidos nas duas datas, ou poder ser "Modificado", quando há divergência nos valores lidos.

| Parâmetro                                              | Atributo             | Tipo de aquisição                           |
|--------------------------------------------------------|----------------------|---------------------------------------------|
| S2.1.1: Velocidade Motor - Referência                  | motorSpeedReference  | Valor médio                                 |
| S2.1.3: Velocidade Motor - Valor Atual                 | motorSpeed           | Valor médio<br>Valor máximo<br>Valor mínimo |
| S2.3.1: Saída Inversor - Corrente                      | motorCurrent         | Valor médio<br>Valor máximo<br>Valor mínimo |
| S2.7.1: Barramento CC - Tensão                         | dcLinkVoltage        | Valor médio<br>Valor máximo<br>Valor mínimo |
| S2.3.3: Saída Inversor - Frequência                    | motorFrequency       | Valor médio<br>Valor máximo<br>Valor mínimo |
| S1.1.1: Estado - Inversor                              | extsts               | Último valor                                |
| S2.3.2: Saída Inversor - Tensão                        | motorVoltage         | Valor médio<br>Valor máximo<br>Valor mínimo |
| S2.2.3: Torque Motor - Valor Estimado                  | motorTorque          | Valor médio<br>Valor máximo<br>Valor mínimo |
| S2.3.5: Saída Inversor - Potência                      | outputPower          | Valor médio<br>Valor máximo<br>Valor mínimo |
| S2.3.4: Saída Inversor - cos phi                       | outputPowerFactor    | Último valor                                |
| S1.2.1: Versão Software - Pacote                       | softwareVersion      | Último valor                                |
| S2.5.2.1: Temperatura Retificador - Módulo Retificador | rectifierTemperature | Último valor                                |
| D4.1.5.1: Proteção Sobrec. Motor - Nível Ixt Motor     | motorOverload        | Valor médio<br>Valor máximo<br>Valor mínimo |
| D3.1: Controle Horas - Horas Energizado                | tPowered             | Diferença                                   |
| D3.2: Controle Horas - Horas Habilitado                | tEna                 | Diferença                                   |
| D3.3: Controle Horas - Horas Vent. Ligado              | tFanEna              | Diferença                                   |
| S2.3.8: Saída Inversor - Energia kWh                   | energyOut            | Diferença                                   |
| D2.1.1: Atual - Alarme 1                               | alarmSts1            | Último valor                                |
| D2.1.2: Atual - Alarme 2                               | alarmSts2            | Último valor                                |
| D2.1.3: Atual - Alarme 3                               | alarmSts3            | Último valor                                |
| D2.1.4: Atual - Alarme 4                               | alarmSts4            | Último valor                                |
| D2.1.5: Atual - Alarme 5                               | alarmSts5            | Último valor                                |
| D1.1.1: Atual - Proteção 1                             | faultSts1            | Último valor                                |
| D1.1.2: Atual - Proteção 2                             | faultSts2            | Último valor                                |
| D1.1.3: Atual - Proteção 3                             | faultSts3            | Último valor                                |
| D1.1.4: Atual - Proteção 4                             | faultSts4            | Último valor                                |
| D1.1.5: Atual - Proteção 5                             | faultSts5            | Último valor                                |
| C3.1.1: Configuração - Tipo de Controle                | controlType          | Último valor                                |
| C2.1.1: Dados Motor - Tipo Motor                       | motorType            | Último valor                                |
| C2.1.5: Dados Motor - Corrente Nominal                 | mRtdCurrent          | Último valor                                |
| C2 1 8: Dados Motor - Rotação Nominal                  | mRtdSpeed            | Último valor                                |
| C2 1 6: Dados Motor - Frequência Nominal               | mRtdFrequency        | Último valor                                |
| C2 1 3 <sup>·</sup> Dados Motor - Potência Nominal     | mRtdPower            | Último valor                                |
| D4.1.3.1: Barramento CC - Harmônico 100Hz              | vHarm100Hz           | Valor médio<br>Valor máximo<br>Valor máximo |
| D4.1.3.2: Barramento CC - Harmônico 120Hz              | vHarm120Hz           | Valor médio<br>Valor máximo<br>Valor mínimo |
| S2.5.1.1: Temperatura IGBT - Fase U/T1 IGBT1           | phaseUTemperature    | Valor médio<br>Valor máximo<br>Valor mínimo |
| S2.5.1.2: Temperatura IGBT - Fase V/T2 IGBT1           | phaseVTemperature    | Valor médio<br>Valor máximo<br>Valor mínimo |

#### Tabela 5.1: Parâmetros monitorados ciclicamente

| Parâmetro                                                 | Atributo          | Tipo de aquisição                           |
|-----------------------------------------------------------|-------------------|---------------------------------------------|
| S2.5.1.3: Temperatura IGBT - Fase W/T3 IGBT1              | phaseWTemperature | Valor médio<br>Valor máximo<br>Valor mínimo |
| S2.5.3.1: Temperatura Ar Interno - Potência               | airTempPowerIn    | Valor médio                                 |
| S1.3.2: Dados Inversor - No. Série Inversor               | serialNumber      | Último valor                                |
| S5.2.1: Serial RS485 - Estado Interface                   | serialSts         | Último valor                                |
| C9.10.1: Bluetooth - Modo                                 | btSts             | Último valor                                |
| S5.3.1: Ethernet - Estado Interface                       | ethSts            | Último valor                                |
| S5.5.1: Modbus TCP - Estado Comunicação                   | mbTcpSts          | Último valor                                |
| S2.5.3.2: Temperatura Ar Interno - Controle               | ctrlTemp          | Último valor                                |
| D4.1.6.1: Gerenciamento Térmico - Status Sobrecarga IGBTs | igbtOvldSts       | Último valor                                |
| S1.3.5: Dados Inversor - Corrente Nominal                 | rtdCurr           | Último valor                                |
| C1.1.2: Fonte Aliment. Potência - Tensão Nominal          | rtdVol            | Último valor                                |
| S2.3.9: Saída Inversor - Freq. Chav. Atual                | swFreq            | Último valor                                |
| D4.1.1.1: Veloc. Ventiladores - Veloc. Vent. Potência 1   | fanSpdPw1         | Último valor                                |
| D4.1.1.2: Veloc. Ventiladores - Veloc. Vent. Potência 2   | fanSpdPw2         | Último valor                                |
| D4.1.1.3: Veloc. Ventiladores - Veloc. Vent. Potência 3   | fanSpdPw3         | Último valor                                |
| D4.1.1.4: Veloc. Ventiladores - Veloc. Vent. Potência 4   | fanSpdPw4         | Último valor                                |
| D4.1.1.5: Veloc. Ventiladores - Veloc. Vent. Int. 1       | fanSpdInt1        | Último valor                                |
| D4.1.1.6: Veloc. Ventiladores - Veloc. Vent. Int. 2       | fanSpdInt2        | Último valor                                |
| D4.1.6.3: Gerenciamento Térmico - Temp. Dissipador        | hsTemp            | Último valor                                |
| C11.1.1: Configuração - Fuso Horário                      | rtcUTC            | Último valor                                |
| S1.5.1: Data/Hora - Atual                                 | rtcClock          | Último valor                                |

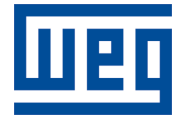

WEG Drives & Controls - Automação LTDA. Jaraguá do Sul - SC - Brasil Fone 55 (47) 3276-4000 - Fax 55 (47) 3276-4020 São Paulo - SP - Brasil Fone 55 (11) 5053-2300 - Fax 55 (11) 5052-4212 automacao@weg.net www.weg.net